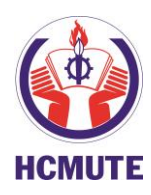

BỘ GIÁO DỤC VÀ ĐÀO TẠO **TRƯỜNG ĐẠI HỌC SƯ PHẠM Kỹ THUẬT THÀNH PHỐ HỒ CHÍ MINH** Số 01 Võ Văn Ngân, Quận Thủ Đức, Tp. Hồ Chí Minh Website: <u>http://www.hcmute.edu.vn</u>

PHÒNG ĐÀO TẠO Tel: (028) 37225 766 - Email: sdh@hcmute.edu.vn

## HƯỚNG DẫN KHẢO SÁT

## ĐÁNH GIÁ HOẠT ĐỘNG CỦA GIẢNG VIÊN SAU ĐẠI HỌC

## 1. Bước 1: Vào trang web: http://sdh.hcmute.edu.vn/ bấm vào "Đăng

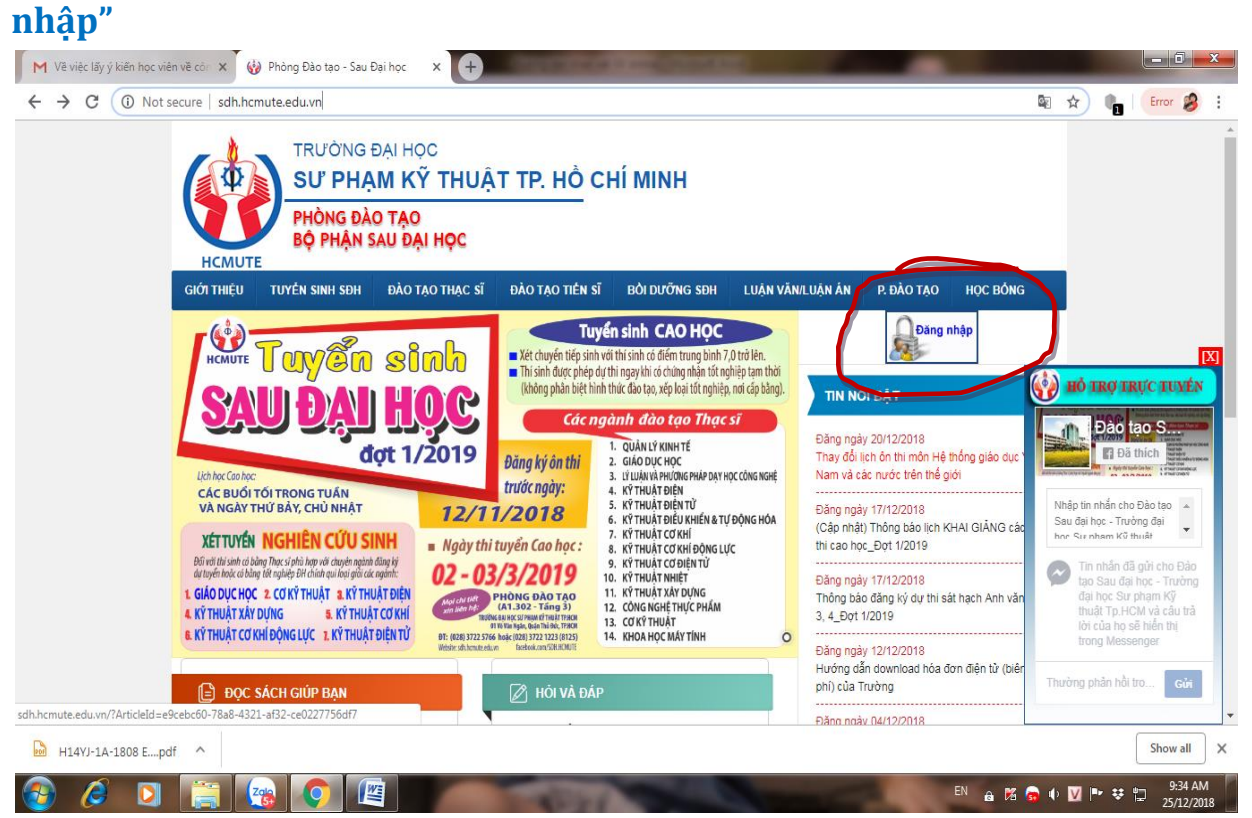

 Bước 2: Click chọn "Đăng nhập" (bằng tài khoản cá nhân đã được cấp khi trúng tuyển)

| https://online.hcmute.edu.vn                                                                                                    |                                                                                                    | Se 🕁                                                                        | Er Er                                 |
|----------------------------------------------------------------------------------------------------|----------------------------------------------------------------------------------------------------|-----------------------------------------------------------------------------|---------------------------------------|
|                                                                                                    |                                                                                                    |                                                                             |                                       |
|                                                                                                    | rường đai học sự pham kỹ thuật tp. Hồ chí mi                                                                                                    | NH                                                                          |                                       |
| ₩ <u>₩</u>                                                                                                    | Địa chỉ: số 1 Võ Văn Ngân, Quân Thủ Đức, TP HCM, - Điện thoại: (84-8) 37221223                                                                                                    |                                                                             |                                       |
|                                                                                                    | Email: p.cthssv@hcmute.edu.vn - Website: www.hcmute.edu.vn                                                                                                    |                                                                             |                                       |
| Trang chủ Ngành Bộ môn Văn bản                                                                                                    | Tuyến sinh Tra cứu Văn bằng Tra cứu giãy XN Xem điểm AV Hướng dẫn                                                                                                    | Đảng trừ học nhận                                                           |                                       |
|                                                                                                    | Dang h                                                                                                    | Dang ky hộc phản                                                            |                                       |
| 🔕 τιν τύς                                                                                                    | THÔNG BÁO MÓT                                                                                                    | THÔNG BÁO 'HOT'                                                             |                                       |
| Ci 21 de la como                                                                                                    |                                                                                                    |                                                                             |                                       |
| <ul> <li>Giới thiệu chủng</li> </ul>                                                                                                    | Danh sách dự kiến tốt nghiệp đợt 2/2018-2019 đối với hệ chính qui (ngày 24/12/2018)<br>(New đản:20/17/2018 2:45:24 PM)                                                                                                    | <u>các lớp học phân học ký</u><br><u>3 năm 2017-2018</u>                    |                                       |
| Thông báo PĐT                                                                                                    |                                                                                                    | Thông bảo về việc dự                                                        |                                       |
|                                                                                                    | Sinh viên xem thông báo chi tiết vui lòng <u>click xem tại đây.</u>                                                                                                    | kiến các lớp học phần bị<br>hủy học kỳ 3 năm 2017-                          |                                       |
| Lượt truy cập: 3104351                                                                                                    | ୟ cr                                                                                                    | i tiết 2018                                                                 |                                       |
| Dang online: 18                                                                                                    | Thông báo về việc nhận chứng chí AVĐR TOEIC đợt thi tháng 11/2018<br>(Neiw đảng:18/17/2018 1:57:43 PM)                                                                                                    | Thông báo về việc                                                           |                                       |
|                                                                                                    | Thời gian: Ngày 27 và 28 tháng 12 năm 2018.                                                                                                    | viên hệ đại trà học lớp                                                     |                                       |
|                                                                                                    | Chiều: Từ 13h30 đến 16h00                                                                                                    | Chât lượng cao                                                              |                                       |
| ONLINEPAYMENT                                                                                                    | Địa điểm: Phòng Đào tạo (A1 - 202)<br>Lưu ý:                                                                                                    | Thông bảo về việc hủy<br>điểm Quy đổi anh văn                               |                                       |
| Tiập ích siph viập cho                                                                                                    | + Chỉ có giấy chứng nhận điểm TOEIC cho những bạn Sinh viên thi đạt từ 450 điểm TOEIC tro<br>lân                                                                                                    | <u>đầu vào thi ngày</u><br>20/05/2018                                       |                                       |
|                                                                                                    | + Khi đi nhân aiấv chứng nhân điểm TOFIC, sinh viên phải mang theo thẻ sinh viên và giấy từ                                                                                                    | y tùv                                                                       | Hỗ                                    |
| 1808 Epdf                                                                                                    |                                                                                                    |                                                                             | s                                     |
| Liến học viện về các X                                                                                                    |                                                                                                    | en 🔒 🌠 👦 🕪 💟 🍽                                                              | * "                                   |
| kiến học viên vẽ có x 🔒 UTE Portal :: k<br>https://online.hcmute.edu.vn                                                                                 | HCMC University of x +                                                                                                    | ● ● M ● M ● ● ● ● ● ● ● ● ● ● ● ● ● ● ●                                     | ⊈ ♥<br>                               |
| kiën học viên vẽ có X 🕞 UTE Portal : H                                                                                                    | HCMC University of x +                                                                                                    | ● ▲ 전 ଢ ● ⊻ ►<br>• © ☆                                                      | ;;;;;;;;;;;;;;;;;;;;;;;;;;;;;;;;;;;;; |
| kién học viên vẽ có X 📄 UTE Portal :: H                                                                                                    |                                                                                                    | ● ▲ M ● ● M ●<br>● ■ M ● ● ■ ●                                              | ♥ 12<br> -<br>                        |
| kiến học viên vẽ có x 🕞 UTE Portal : 1                                                                                                    | HCMC University of X +<br>TRƯỜNG ĐẠI HỌC SƯ PHẠM KỸ THUẬT TP. HỒ CHÍ M                                                                                                    | ● ▲ № ● ● ₩ ●<br>● ● ★                                                      | ¥ 1⊒<br> -<br>                        |
| kiến học viên về có x 🕞 UTE Portal : ł<br>https://online.hcmute.edu.vn                                                                                  | HCMC University of X +<br>HCMC University of X +<br>TRƯỜNG ĐẠI HỌC SƯ PHẠM KỸ THUẬT TP. HỔ CHÍ M<br>Địa chỉ số 1 Vô Văn Ngân, Quản Thủ Đức, TP HCM - Điện thoại (84-6) 37221223<br>Email p.cthssýðfornula adum - Websits www.hemuta adum                                                                                                    | N A K C ● M P ~ N A K C ● M P NH                                            | ⊑: ¥<br>  <br>•                       |
| kiến học viên vẽ có: X 😰 UTE Portal : l<br>https://online.hcmute.edu.vn                                                                                 | HCMC University of X +<br>HCMC University of X +<br>TRƯỜNG ĐẠI HỌC SƯ PHẠM KỸ THUẬT TP. HỔ CHÍ M<br>Elja chỉ: số 1 Vố Văn Ngân, Quận Thủ Đức, TP HCM Điện thoại: (84-8) 37221223<br>Ernail p. cthsswighternute edu wn - Website: www.themule edu wn                                                                                                    | ● ●                                                                         | C‡ ♥<br>                              |
| kiến học viên về có: X 😭 UTE Portal : H<br>https://online.hcmute.edu.vn<br>Trang chủ Ngành Bộ môn Văn bở                                                | HCMC University of X +<br>TRƯỜNG ĐẠI HỌC SƯ PHẠM KỸ THUẬT TP. HỔ CHÍ M<br>Dịa chỉ số 1 Vố Văn Ngắn, Quận Thủ Đức, TP HCM - Điện tingai (84-8) 37221223<br>Email: p. cthsasv@ncmute edu.vn - Website: www.hcmute.edu.vn<br>ân Tuyến sinh Tra cứu Văn bằng Tra cứu giếy XN Xem điểm AV Hưởng dẫn Dăng                                                                                                    | EN A K C V F<br>Gr C K C<br>INH<br>nhāp Đang ký học phản                    | ₩                                     |
| kiến học viên về có x 💽 UTE Portal : l<br>https://online.hcmute.edu.vn<br>Treng chủ Ngành Độ môn Văn bả                                                 | HCMC University of X<br>TRƯỜNG ĐẠI HỌC SƯ PHẠM KỸ THUẬT TP. HỔ CHÍ M<br>Ela chỉ số 1 Vô Văn Ngân, Quân Thủ Đức, TP HCM Điện thoại: (84-6) 37221223<br>Email: p. cthssw@hcmute edu.vn<br>ân Tuyến sinh Tra cứu Văn bằng Tra cứu giữy XN Xem điểm AV Hướng đần Đảng                                                                                                    | EN A K C V F<br>C C C C C C C C C C C C C C C C C C C                       |                                       |
| kiến học viên về cô X 💽 UTE Portal : h<br>https://online.hcmute.edu.vn<br>Trang chủ Ngành Độ môn Ván bả                                                 | HCMC University of X<br>TRUČĪNG ĐẠI HỌC SƯ PHẠM KỸ THUẬT TP. HỔ CHÍ M<br>Dia chỉ số 1 Về Văn Ngân, Quận Trủ Đức, TP HCM Điện thoại: (84-8) 37221223<br>Ernail: p.cthssw@ncrnute.edu.vn Website: www.hcmute.edu.vn<br>in Tuyến sinh Tra cứu Văn bằng Tra cứu giếy XN X cm điểm AV Hưởng đắn Đảng<br>Đảng nhập                                                                                                    | EN A K C V F<br>C C C C C C C C C C C C C C C C C C C                       |                                       |
| kiến học viên về cô X 🕞 UTE Portal : h<br>https://online.hcmute.edu.vn<br>Trang chủ Ngành Bộ môn Văn bả -                                               | HCMC University of X<br>TRUCÒNG ĐẠI HỌC SLÍ PHẠM KỸ THUẬT TP. HỔ CHÍ M<br>Dia chỉ: số 1 Vũ Văn Ngắn, duân Thủ Đức, TP HCM Điện thoại: (84-8) 37221223<br>Email: p. cth:ssv@hcmude edu.vn Website: www.bcmude edu.vn<br>in Tuyến sinh Tra cứu Văn bằng Tra cứu giấy XN X cm điểm AV Hưởng đắn Ding<br>Dáng nhập<br>Sinh viên Phụ huynh Giáng viên Nhân viên Ban lãnh đạo                                                                                                    | EN A K C V F                                                                |                                       |
| kiến học viên về có x 💽 UTE Portal : k<br>https://online.hcmute.edu.vn<br>Trang chủ Ngành Bộ môn Ván bả<br>-                                            | HCMC University of X •<br>TRƯỜNG ĐẠI HỌC SƯ PHẠM KỸ THUẬT TP. HỔ CHÍ M<br>Dis chỉ số 1 Vố Văn Ngân, Quận Thủ Đức, TP HCM - Điện thoại. (84-6) 37221223<br>Email p.cthsséighernute edu vn - Webstle: www.hernute.edu.vn<br>in Tuyến sinh Tra cứu Văn bằng Tra cứu giếy XN X.cm điểm AV Hướng dẫn Đảng<br>Ding nhập<br>© Sinh viện Phụ huynh © Giáng viện © Nhân viện © Ban lãnh đạo<br>Tên đăng nhập: 1720203<br>Mỹ mật Truyến                                                                                                    | EN A K C V F                                                                | C1 ♥<br>                              |
| kiến học viên về có x <table-cell> UTE Portal : k<br/>https://online.hcmute.edu.vn<br/>Trong chủ Ngành Bộ môn Văn bả<br/>-</table-cell>                 | HCMC University of X       *         HCMC University of X       *         TRUÔNG ĐẠI HỌC SƯ PHẠM Kỹ THUẬT TP. HỔ CHÍ M         Dia chỉ: số 1 Vố Văn Ngân, Quận Thủ Đức, TP HCM Điện thoại. (84-6) 37221223<br>Email p. cthsswightmute edu win - Webstei: www.hcmute edu wi         in Tuyến sinh       Tra cứu Văn bảng       Tra cứu giấy XN       Xem điểm AV       Hưởng đắn       Daing         Đấng nhập       Sinh viên Phụ huynh Giáng viên Nhân viên Ban lãnh dạo       Tên đăng nhập:       1/120203       Mặt mã:                                                                                                    | EN A K C V F                                                                | G ♥<br>                               |
| kiến học viên về có x 🕞 UTE Portal : l<br>https://online.hcmute.edu.vn<br>Trong chủ Ngành Bộ môn Văn bả                                                 | HCMC University of X         HCMC University of X         HCMC University of X         TRUÔNG ĐẠI HỌC SƯ PHẠM KỸ THUẬT TP. HỔ CHÍ M         Dia chỉ: số 1 Vố Văn Ngàn, Quản Thủ Đức, TP HCM Điện thoại: (84-8) 37221223<br>Email p. cthsswightmute edu m Webstei: www.hcmube.edu m         in Tuyến sinh       Tra cứu Văn bằng       Tra cứu giấy XN       Xem điểm XV       tướng đắn       Dáng         Dáng nhập       Sinh viên Phụ huynh © Giáng viên © Nhân viên © Ban lãnh dạo<br>Tên đăng nhập: [1720203<br>Mật mã:<br>Quản mắt khẩu       Dáng mhập:         Số lượng truy cập : 157/3104490       Dáng mập:                                                                                                    | EN A K C V F                                                                | G ♥<br>■                              |
| kiến học viên về cô X 🕞 UTE Portal : l<br>https://online.hcmute.edu.vn<br>Trang chủ Ngành Bộ môn Văn bả -                                               | HCMC University of x         HCMC University of x         TRUCÔNG ĐẠI HỌC SƯ PHẠM KỸ THUẬT TP. HỔ CHÍ M         Dia chỉ số 1 Vố Văn Ngân, Quận Thủ Đức, TP HCM - Điện thoại: (84-9) 37221233         Brnail p. cthssvightmute edu m - Website: www.hcmute edum         ân Tuyến sinh Tra cứu Văn bảng Tra cứu giữy XN Xem điểm AV Hưởng dẫn Đảng         Đảng nhập         In dáng nhập         Sinh viên Phụ huynh Ciáng viên Nhân viên Ban lãnh đạo         Tên dâng nhập:         Juán mắt khẩu         Quán mắt khẩu         Số hượng truy cập : 157/3104490                                                                                                    | EN A K C V F                                                                | G ♥<br>■<br>■                         |
| kiến học viên về cô: X 🔐 UTE Portal : l<br>https://online.hcmute.edu.vn<br>Trang chủ Ngành Bộ môn Văn bả<br>-<br>Copyright © 2011 HCMUTE - All Rights R | HCMC University of x <ul> <li></li></ul>                                                                                                    | EN A R O V F                                                                |                                       |
| Kiến học viên về cô: X 🔐 UTE Portal : l<br>https://online.hcmute.edu.vn<br>Trang chủ Ngành bộ môn Văn bả<br>-<br>Copyright © 2011 HOMUTE - All Rights R | HCMC University of X       Image: Comparison of the comparison of the comparison | Powered and Designed by <u>PSC Will Name</u>                                |                                       |
| kiến học viên về cô: X 🔐 UTE Portal : l<br>https://online.hcmute.edu.vn<br>Trang chủ Ngành Bộ môn Văn bề<br>- Copyright © 2011 HCMUTE - All Rights R    | HCMC University of X       Image: Comparison of the comparison of the comparison | Powered and Designed by <u>PSC Vikit Nam</u>                                |                                       |
| kiến học viên về cô: X 🔐 UTE Portal : l<br>https://online.hcmute.edu.vn<br>Trang chủ Ngành Độ môn Văn bộ<br>-<br>Copyright © 2011 HCMUTE - All Rights R | HCMC University of X       Image: Comparison of the comparison of the comparison | INH<br>ahāp Đăng ký học phần<br>Powered and Designed by <u>PSC Việt Nam</u> |                                       |
| kiến học viên về cô X 💽 UTE Portal : l<br>https://online.hcmute.edu.vn<br>Trang chủ Ngàn Độ môn Văn bả<br>-<br>Capyright © 2011 HCMUTE - All Rights R   | HCMC University of X       Image: Comparison of the comparison of the comparison | Powered and Designed by <u>PSC Viki Nam</u>                                 |                                       |
| kiến học viên về cô X 💽 UTE Portal : l<br>https://online.hcmute.edu.vn<br>Trang chủ Ngành Độ môn Văn bả<br>-<br>Copyright © 2011 HCMUTE - All Rights R  | HCMC University of X       Image: Comparison of the comparison of the comparison | Powered and Designed by <u>PSC Viet Nam</u>                                 |                                       |

## 3. Bước 3: Click chọn "Xem điểm"

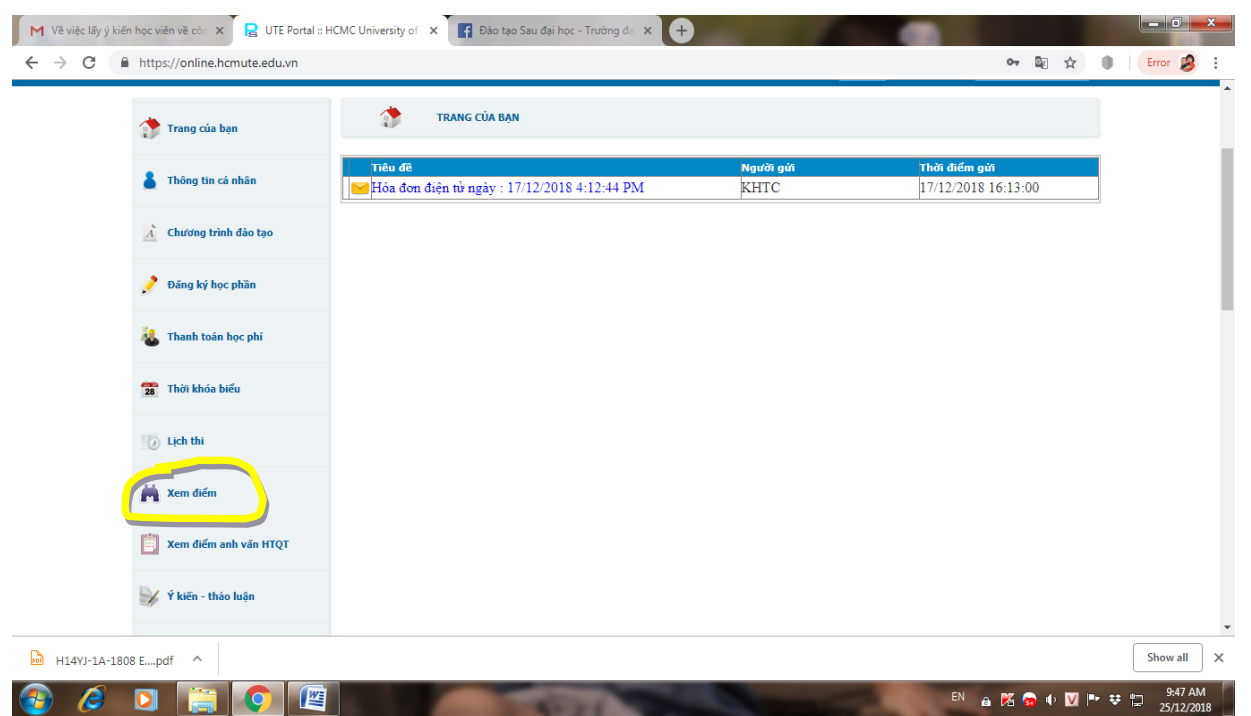

4. Click chọn nút "làm khảo sát mới xem điểm" đối với từng môn học (như hình). Ghi chú: Chỉ khi có điểm môn học thì nút khảo sát mới hiện lên

| <ul> <li>Chang dig / dr ghtang</li> <li>Chang dig / dr ghtang</li> <li>Thanh toán học phí</li> <li>Thanh toán học phí</li> <li>Thưng binh chung toán khóa: 5: 50°. Trung binh tích liỹ toán khóa hệ 10: 5: 50°. Xếp loại học lự: : Không xếp loại.</li> <li>Thưng binh chung toán khóa: : 5: 50°. Trung binh tích liỹ toán khóa hệ 10: 5: 50°. Xếp loại học lự: : Không xếp loại.</li> <li>Thưng binh chung toán khóa: : 5: 50°. Trung binh tích liỹ toán khóa hệ 10: 5: 50°. Xếp loại học lự: : Không xếp loại.</li> <li>Thưng binh chung toán khóa: : 5: 50°. Trung binh tích liỹ toán khóa hệ 10: 5: 50°. Xếp loại: : Không xếp loại.</li> <li>Thưng binh chung toán khóa: : 5: 50°. Trung binh tích liỹ toán khóa hệ 10: : 5: 50°. Xếp loại: : Không xếp loại.</li> <li>Thưng binh chung toán khóa: : 5: 50°. Trung binh tích liỹ toán khóa hệ 10: : 5: 50°. Xếp loại: : Không xếp loại.</li> <li>Thư binh binh hại nghếng tiến ghtang tháng thing thi</li></ul>                                                                                  | Dăng ký học phần        |                                           | 0                                                                           | Môn tích lũy              | Tất cả             |                     |                                    |                    |                     |            |
|----------------------------------------------------------------------------------------------------|-------------------------|-------------------------------------------|-----------------------------------------------------------------------------|---------------------------|--------------------|---------------------|------------------------------------|--------------------|---------------------|------------|
| <ul> <li>Thanh toán học phí</li> <li>Thưng binh chung toán khóa: 5,90- Trung binh tích lũy toán khóa hệ 10: 5:90 Xếp loại học lự: : Không xếp loại</li> <li>St bắt bác biểu</li> <li>Thức khóa biểu</li> <li>Lịch thì</li> <li>Y hiế học phân Tến học phân</li> <li>Y hiế học phân Tến học phân Tến học phân thóa trưng bị bh tết 3 Tự chọn</li> <li>Trư chung binh tích lũy: 3</li> </ul>                                                                                                    | y bung ky nộc phản      | 🔍 Thang điểm 4                            | Thang điểm 10                                                               |                           |                    |                     |                                    |                    |                     |            |
| Thời khóa biểu       ST       Pải học phần       Tên học phần       Tên họ                                                                                                    | Thanh toán học phí      | - Trung bình chung<br>- STC bắt buộc tích | toàn khóa : 5.90- Trung bình tích li<br>lũy : 3tc; STC tự chọn tích lũy : 3 | ũy toàn k                 | hóa hệ 10:         | 5.90 Xếp            | o loại học lự                      | c : Không          | xếp loại            |            |
| Thời khóa biểu       517       Plá bụ phảm       Tên họp phảm       Tín chỉ (Call (Call (                                                                                                    |                         | Học kỳ 2/2017-2018                        | 3                                                                           |                           |                    |                     |                                    |                    | 1 t                 |            |
| 1       1720LUG10303       Dělog luc ko výk tié       3       Tự Chon       1         2       12720HUG10303       Dělog luc ko výk tié       3       Tự Chon       1       1         3       1720HUG10303       Dělog luc ko výk tié       3       Tự Chon       1       1       1         3       1720HUG10303       Dělog luc ko výk tié       3       Tự Chon       1       1       1       1       1       1       1       1       1       1       1       1       1       1       1       1       1       1       1       1       1       1       1       1       1       1       1       1       1       1       1       1       1       1       1       1       1       1       1       1       1       1       1       1       1       1       1       1       1       1       1       1       1       1       1       1       1       1       1       1       1       1       1       1       1       1       1       1       1       1       1       1       1       1       1       1       1       1       1       1       1                                                                                                    | 髂 Thời khóa biểu        | STT Mã học phần                           | Tên học phần                                                                | Tín chi                   | Loại<br>môn học    | Ðiếm                | Điểm chi lần                       | 12 lân             | 2 Kết qu            | å Chi tiết |
| 2       21299/0202002       Phung phung phung                                                                                                   |                         | 1 172DLUC010303                           | Động lực học vật thể<br>Mê hình hóa và mê nhàng ô tê                        | 3                         | Tự Chọn<br>Tự Chạo |                     |                                    |                    |                     | _          |
| Uch thi       4       1272/HE000285       Inite hoc (Tirk K134)       3       Sit Buik       S       C       Image: Control of Control of                                                                                                    |                         | 3 172PPNC020304                           | Phương pháp nghiên cứu khoa học trong kỹ thuật                              | 3                         | Tự Chọn<br>Tự Chọn |                     |                                    |                    |                     |            |
| S     172/LDR010005     Visúř V, vi děla kháň (Túřk.k49)     3     Tr Chon       Image: Strep 10005     STC Bůj (0) + STC Růt (0) =     15     Diém Trung Binh : 5.80       Diém rèn luyện =     0     Xêp loại : Không xêp loại       Image: Strep 10005     Strep 10005     Visúř V, vi děla kháň (Túřk.k49)     3       Image: Strep 10005     Yazi V, vi děla kháň (Túřk.k49)     0     Xêp loại : Không xêp loại       Image: Strep 10005     Strep 10005     Strep 10005     Strep 10005       Image: Strep 10005     Strep 10005     Strep 10005     Strep 10005       Image: Strep 10005     Strep 10005     Strep 10005     Strep 10005       Image: Strep 10005     Strep 10005     Strep 10005     Strep 10005       Image: Strep 10005     Strep 10005     Strep 10005     Strep 10005       Image: Strep 10005     Strep 10005     Strep 10005     Strep 10005       Image: Strep 10005     Strep 10005     Strep 10005     Strep 10005       Image: Strep 10005     Strep 10005     Strep 10005     Strep 10005       Image: Strep 10005     Strep 10005     Strep 10005     Strep 10005       Image: Strep 10005     Strep 10005     Strep 10005     Strep 10005       Image: Strep 10005     Strep 10005     Strep 10005     Strep 10005       Image: Strep 10005     <                                                                                                    | 🕖 Lịch thi              | 4 172TRIE000326                           | Triết học (Từ K.13A)                                                        | 3                         | Bắt Buộc           | 5.8                 | С                                  |                    | <b>V</b>            | Chi tiết   |
| Sit Dig (5) + Sit Kik (0) =     15     Diem Irung Binh : 5.80       Image: Sit Dig (5) + Sit Kik (0) =     0     Kip logi : Kik ing kip logi       Image: Sit Dig (5) + Sit Kik (0) =     0     Kip logi : Kik ing kip logi       Image: Sit Dig (5) + Sit Kik (0) =     0     Kip logi : Kik ing kip logi       Image: Sit Dig (5) + Sit Kik (0) =     0     Kip logi : Kik ing kip logi       Image: Sit Dig (5) + Sit Kik (0) =     0     Kip logi : Kik ing kip logi       Image: Sit Dig (5) + Sit Kik (0) =     1     Sit Dig (5) + Sit Kik (0) =       Image: Sit Dig (5) + Sit Kik (0) =     1     Sit Dig (5) + Sit Kik (0) =       Image: Sit Dig (5) + Sit Kik (0) =     1     Sit Dig (6) + Sit Kik (0) =       Image: Sit Dig (7) + Sit Kik (0) =     1     1       Image: Sit Dig (7) + Sit Kik (0) =     1     1       Image: Sit Kik (1) =     1     1       Image: Sit Kik (1) =     1     1       Image: Sit Kik (1) =     1     1       Image: Sit Kik (1) =     1     1       Image: Sit Kik (1) =     1     1       Image: Sit Kik (1) =     1     1       Image: Sit Kik (1) =     1     1       Image: Sit Kik (1) =     1     1       Image: Sit Kik (1) =     1     1       Image: Sit Kik (1) =     1     1                                                                                                    |                         | 5 172XLDK010305                           | Vi xử lý, vi điều khiến (Từ K.14B)                                          | 3                         | Tự Chọn            | Differ T            |                                    | •                  |                     |            |
| Xem diếm     New diếm anh văn HTQT       Y     Kem diếm anh văn HTQT     ST     Mà bọc phản     Tên học phản     Tên học phản     Tên học phản     Tên học phản     St bộc       Y     Kiến - thảo luận     SI LOCOD010302     Chủy đếng ả tả     3     Tự Chọn     Sin đế     Sin đế       Y     Kiến - thảo luận     SI LOCOD010302     Cơ hợc được đếng ả tả     3     Tự Chọn     Sin đế       Y     Kiến - thảo luận     SI LOCOD010302     Cơ hộn đều bhẩn động cơ và ô tả     3     Tự Chọn     Sin đế       Y     Kiến - thảo luận     SI LOCOD010302     Cơ hộn đều bhẩn động cơ và ô tả     3     Tự Chọn     Sin đế       Y     Kiến - thảo luận     SI LOCOD010302     Liệ bhản động cơ và ô tả     3     Tự Chọn     Sin đế       Y     Nột Hộc Phần     SI LO Độu (0) + STC Rắt (0)     SI C Đậu (0) + STC Rắt (0)     SI C Đậu (0) + STC Rắt (0)     Sin Trư Chọn     1       Y     Xác nhận ngành nghề     Nột trú - Ngoại Trú     Nột trú - Ngoại Trú     Nột trú - Ngoại Trú     Nột trú - Ngoại Trú                                                                                                    |                         |                                           | SIC Đạu (3) + SIC<br>Điểm ri                                                | . KOT (U) =<br>èn luvên = | 0                  | Xếp loạ             | rung binn : 5.8<br>i : Khôna xến l | u<br>oai           |                     |            |
| ST       Hã học phản       Tén học phản       Tín chỉ       Điếm chỉ       Điếm chỉ       Điến chỉ       Điếm chỉ <td< td=""><td>🚔 Xem điểm</td><td>Hoc kỳ 1/2018-2019</td><td>)</td><td></td><td></td><td></td><td></td><td></td><td></td><td></td></td<>                                                                                                    | 🚔 Xem điểm              | Hoc kỳ 1/2018-2019                        | )                                                                           |                           |                    |                     |                                    |                    |                     |            |
| Image: Start Michael Name       Image: Start Michael Name       Image:                                                                                                    | artin.                  | STT Mã học phần                           | Tên học phần                                                                | Tín chi                   | Loại<br>môn học    | Điểm                | Điểm chi <mark>&gt;E</mark><br>lần | )iếm >Đi<br>12 lần | iếm chi<br>2 Kết qu | á Chi tiết |
| 2 istCOCD010302 Cr học chuyến động ô tô 3 Tự Chọn tản tháng đầu chiến động cr và ô tô 3 Tự Chọn tản chiến động cr và ô tô 3 Bắt Bắc cản 1 tr chọn tản chiến động cr và ô tô 3 Bắt Bắc cản 1 tr chọn tản chiến động cr và ô tô 3 Tự Chọn tản chiến động cr và ô tô 3 Tự Chọn tản chiến động cr và ô tô 3 Tự Chọn tản chiến động cr và ô tô 3 Tự Chọn tản chiến tảo các cản 1 tr chộn tảo các cản 1 tr chộn tảo các cản 1 tr chộn tảo các cản 1 tr chộn tảo các cản 1 tr chộn tảo các cản 1 tr chộn tảo các cản 1 tr chộn tảo các cản 1 tr chộn tảo các cản 1 tr chộn tảo các cản 1 tr chộn tảo các các các các các các các các các cá                                                                                                    | 🧾 Xem điểm anh văn HTQT | 1 181CDE010326                            | Chuyên đề                                                                   | 3                         | Bắt Buộc           |                     |                                    |                    |                     |            |
| <sup>2</sup> 12 CUCCUOUS 00 Inter Uniperioding 10 <sup>3</sup> 14 Uniperioding 20 <sup>3</sup> 14 Uniperioding 20 <sup>3</sup> 14 Uniperioding 20 <sup>3</sup> 14 Uniperioding 20 <sup>3</sup> 14 Uniperioding 20 <sup>4</sup> 14 Uniperioding 20 <sup>4</sup> 14 Uniperiodin |                         | 3 1910000010303                           | Car han shuuda dhan kuk                                                     |                           | Tuchas             | Lam khao<br>sát mới |                                    |                    |                     |            |
| ý Ý kiến - thảo luận       3       121DK07010302 Hệ thống đầu khiến đông cơ và ô tớ       3       Bắt Búc       1000000000000000000000000000000000000                                                                                                    |                         | 2 1810000010303                           | co học chuyện dộng ở tô                                                     | -                         | rų chộn            | được xem            |                                    |                    |                     |            |
| 4     181/EVEV010303     Lig trih     3     Tr Chon       Image: DK Rút Học Phần     5     3     Tr Chon     Image: Difference of the state of the state o                                                                                                    | 🃝 Ý kiến - thảo luận    | 3 181DKOT010303                           | Hệ thống điều khiển động cơ và ô tô                                         | 3                         | Bắt Buộc           | Uten                |                                    |                    |                     |            |
| Image: Stand Stand Stan                                                                               |                         | 4 181VIEW010303                           | Lập trình LabVIEW (Từ 14B)                                                  | 3                         | Tự Chọn            |                     |                                    |                    |                     |            |
| DK Rút Học Phần       Diếm rèn luyện =       0       Xếp loại : Không xếp loại         Image: Nội trú - Ngoại Trú       Image: Nội trú - Ngoại Trú       Image: Nội trú - Ngoại Trú                                                                                                    |                         | 5 181100020303                            | STC Đậu (0) + STC                                                           | Rớt (0) =                 | 15                 | Điểm Ti             | rung Bình : 6.0                    | 0                  |                     |            |
| Image: State of the second second                                                                  | 📝 ĐK Rút Học Phần       |                                           | Điểm r                                                                      | èn luyện =                | 0                  | Xếp loạ             | i : Không xếp l                    | oại                |                     |            |
| Nác nhận ngành nghề         Nội trú - Ngoại Trú         refer // //r#PatingTemplate///references.com/2010-181/C                                                                                                    |                         |                                           |                                                                             |                           |                    |                     |                                    |                    |                     |            |
| Nội trú - Ngoại Trú                                                                                                    | 🐘 Xác nhân ngành nghề   |                                           |                                                                             |                           |                    |                     |                                    |                    |                     |            |
| Nội trú - Ngoại Trú                                                                                                    | Auc mişir ilganı ilgire |                                           |                                                                             |                           |                    |                     |                                    |                    |                     |            |
| Nội trú - Ngoại Trú                                                                                                    |                         |                                           |                                                                             |                           |                    |                     |                                    |                    |                     |            |
| on Find // oteRation Template///otelindex asrv2SID = 181C                                                                                                    | Nôi trú - Ngoai Trú     |                                           |                                                                             |                           |                    |                     |                                    |                    |                     |            |
| norFind//oreRatingTemplate//otelindex.asrv2SID=181C                                                                                                    |                         |                                           |                                                                             |                           |                    |                     |                                    |                    |                     |            |
| method/VicteRatingTemplate/VicteIndex asrw7SID - 1810                                                                                                    |                         |                                           |                                                                             |                           |                    |                     |                                    |                    |                     |            |
|                                                                                                    |                         | (2cm/20D=191C                             |                                                                             |                           |                    |                     |                                    |                    |                     |            |

5. Sau khi thực hiện khảo sát bấm nút "Gửi đánh giá" là thành công (lúc này điểm số của môn học sẽ hiện lên)

| M Về việc lấy ý kiến học viên về côn 🗙 📘 UTE P                  | fortal :: HCMC University of 🗙 🕒 danhgia.hcmute.edu.vn/FrontEnc 🗙 📊 Đào tao Sau đại học - Trường đi 🗴 🔶                          | ×          |
|-----------------------------------------------------------------|----------------------------------------------------------------------------------------------------|------------|
| $\leftrightarrow$ $\rightarrow$ C ( ) Not secure   danhgia.hcmu | ite.edu.vn/FrontEnd/VoteRatingTemplate/VoteIndex.aspx?SID=181COCD010303_01&PID=1820516&classId=29&auth=e9d0cc030 🔤 🖈 🌒 📔 Error 💈 | ) ÷        |
|                                                                 | 17. Những điều <b>bạn hài lòng</b> nhất về môn học này:                                                                          | •          |
|                                                                 | <ol> <li>Những điều bạn chưa hài lòng từ giảng viên giảng dạy môn học này:</li> </ol>                                            |            |
|                                                                 | 10. Những điều họn kải làng nhất từ giống viện giảng đạy mận họn này:                                                            |            |
|                                                                 | 19. Nhưng ciêu oạn năi tông hina từ giảng viện giảng dây môn nộc hay.                                                            |            |
|                                                                 | 20. Đề xuất của bạn để việc giảng dạy môn học này được tốt hơn:                                                                  | l          |
|                                                                 | Gừi đánh giá                                                                                                    |            |
| H14YJ-1A-1808 Epdf                                              | Show all                                                                                                    | ×          |
| 🚳 🖉 🖸 📋 🥥                                                       | 📧 a 🗷 🙃 🗉 💟 🖿 🗢 😓 25/12/                                                                                                    | AM<br>2018 |

Lưu ý: Việc khảo sát lấy ý kiến này sẽ được áp dụng thực hiện từ học kỳ 1 năm học 2018-2019.

Trân trọng.